## How to Download the Adobe Connect Mobile App

**1.Open the app store for your phone.** 

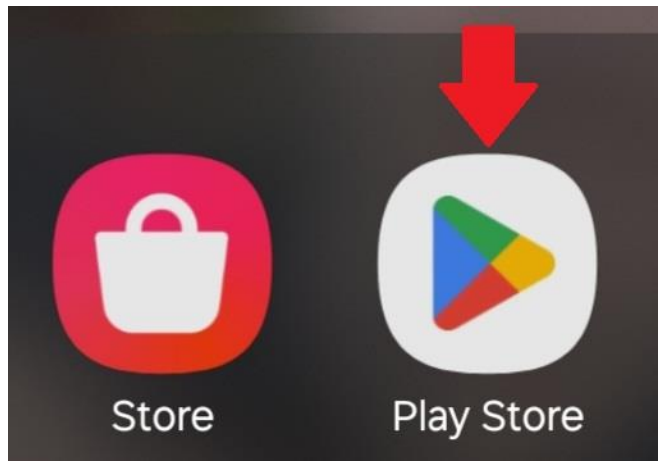

2. In the search bar of the app, search for 'Adobe Connect Mobile App'.

| ÷ | adobe connect mobile app | × |
|---|--------------------------|---|
| Ð | adobe connect mobile app | Г |

3. Click the 'install' button to install the Adobe App to your device.

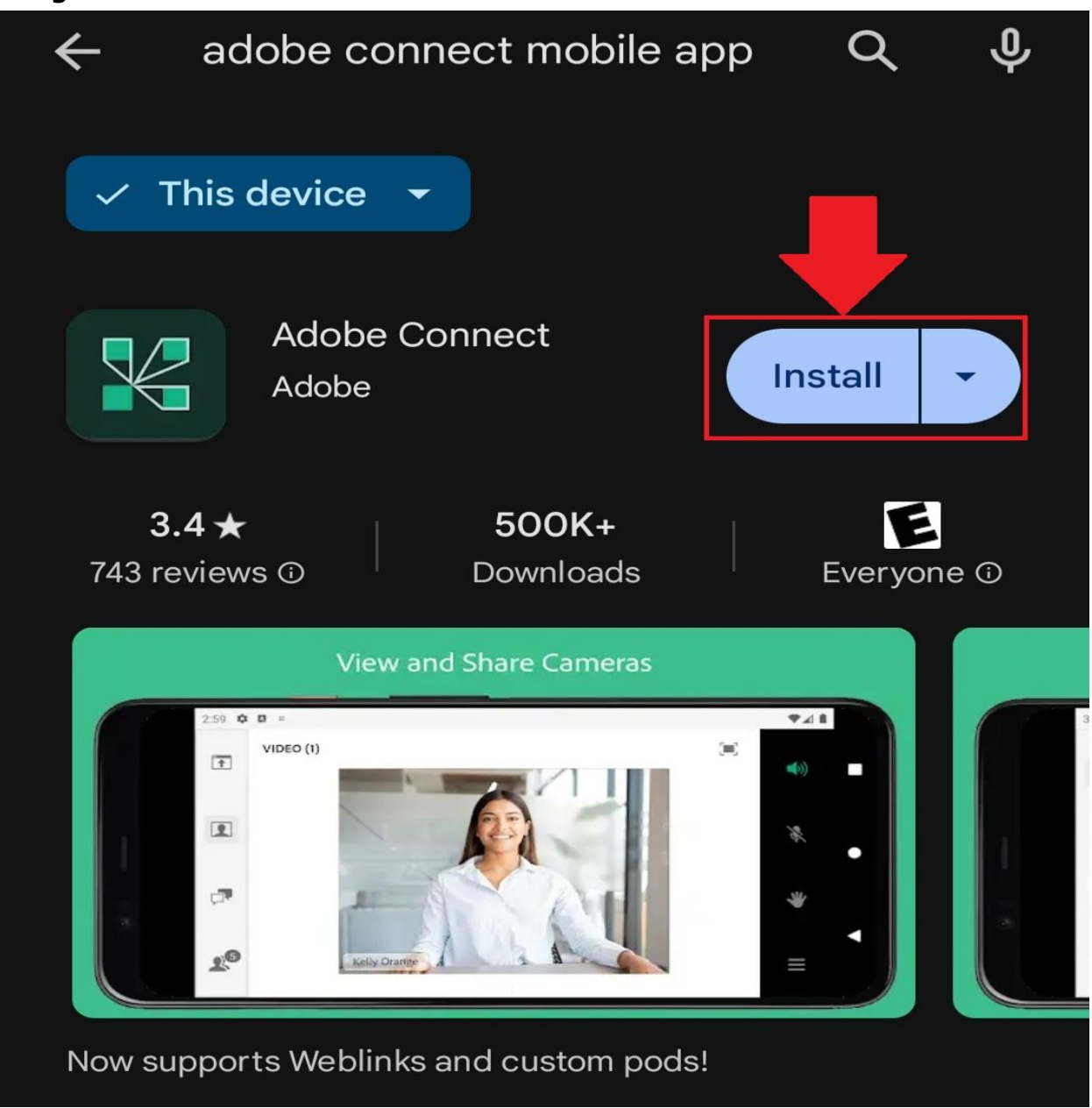

4. You now successfully have Adobe Connect installed to your device.

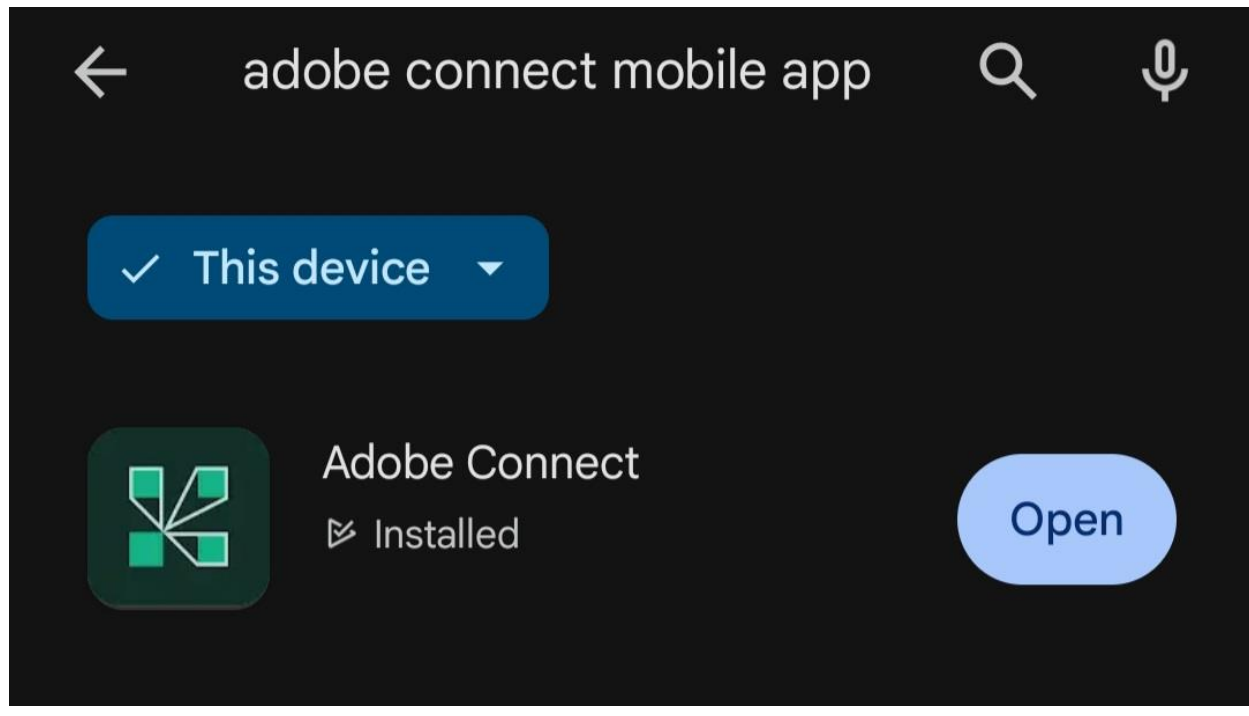